## ΟΔΗΓΙΕΣ ΧΡΗΣΗΣ ΠΛΑΤΦΟΡΜΑΣ ΔΙΚΑΙΟΛΟΓΗΤΙΚΩΝ ΕΠΠΑΙΚ ΠΕΣΥΠ

Γράφοντας στον browser <u>http://eppaikpesyp-ypoboli.aspete.gr</u> σας εμφανίζει την παρακάτω εικόνα

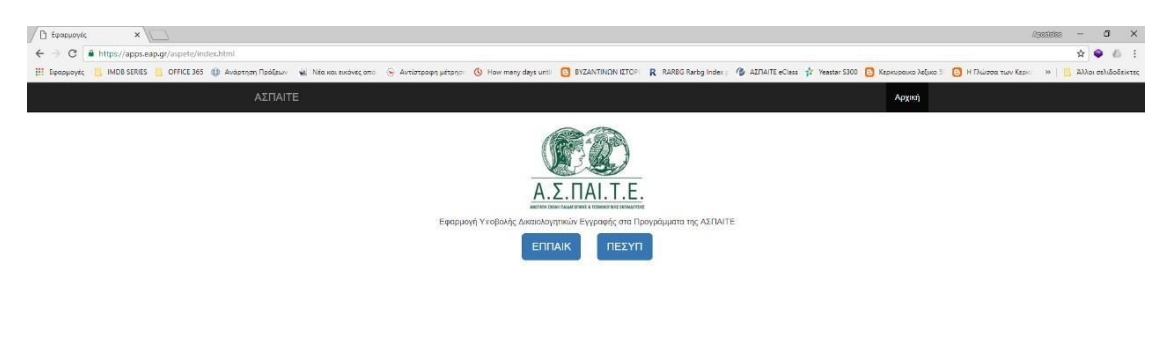

Επιλέγετε ΕΠΠΑΙΚ ή ΠΕΣΥΠ ανάλογα το πρόγραμμα που έχετε εισαχθεί και σας εμφανίζει την παρακάτω οθόνη

© ΑΣΠΑΙΤΕ 2018

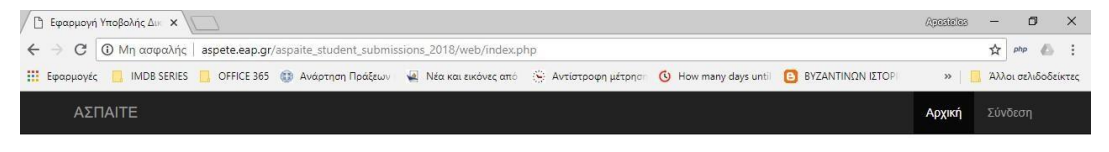

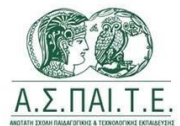

Εφαρμογή Υποβολής Δικαιολογητικών Εγγραφής στο Πρόγραμμα ΕΠΠΑΙΚ της ΑΣΠΑΙΤΕ

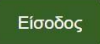

© ΑΣΠΑΙΤΕ 2018

Powered by ΕΑΠ, Τμήμα Εγκαταστάσεων & Εκτέλεσης Έργων

|                          | τοδος         | ×                                                                                                    | Apostatos — 🗇 🗡         |  |  |  |
|--------------------------|---------------|----------------------------------------------------------------------------------------------------|-------------------------|--|--|--|
| $\leftarrow \Rightarrow$ | C O Mŋ o      | ασφαλής   aspete.eap.gr/aspaite_student_submissions_2018/web/index.php?r=site%2Flogin                                                                                                    | 🟫 php 💩 🗄               |  |  |  |
| Εφα                      | αρμογές 📃 ΙΜΙ | DB SERIES 📙 OFFICE 365 🚯 Ανάρτηση Πράξεων 📓 Νέα και εικόνες από 🛞 Αντίστροφη μέτρησι 🔞 How many days until 📴 ΒΥΖΑΝΤΙΝΩΝ ΙΕΤΟΡΙ                                                                                                    | » 📃 Άλλοι σελιδοδείκτες |  |  |  |
|                          | ΑΣΠΑΙΤΕ       |                                                                                                    | Αρχική <b>Σύνδεση</b>   |  |  |  |
|                          | Αρχή / Εί     | σοδος                                                                                                    |                         |  |  |  |
| C Eicos                  | Είσοδ         | δος                                                                                                    |                         |  |  |  |
|                          | Εισάγετε τα σ | ποιχεία σύνδεσης:                                                                                                    |                         |  |  |  |
|                          | ΑΔΤ           | Το πεδίο δεν μπορεί να είναι κενό                                                                                                    |                         |  |  |  |
|                          | Κινητό        |                                                                                                    |                         |  |  |  |
|                          |               | 🗷 Να με θυμάσαι                                                                                                    |                         |  |  |  |
|                          |               | Ø Αποδέχομαι τους όρους για τη συλλογή και επεξεργασία προσωπικών δεδομένων όπως ορίζονται από την ΑΣΠΑΙΤΕ<br>(Διαβάσε εδώ τους όρους)                                                                                                    |                         |  |  |  |
|                          |               | Είσοδος                                                                                                    |                         |  |  |  |
|                          |               | Παρακαλούμε εισάγετε τον Αριθμό Δελτίου Ταυτοποίησης και το Κίνητό σας Τηλέφωνο όπως ακριβώς τα είχατε δηλώσει στη φόρμα εγγραφής σας. Για οποιοδήποτε<br>πρόβλημα μπορείτε να επικοινωνήσετε με την υπηρεσία υποστήριξης στο email aspatis2018@eap.gr |                         |  |  |  |
|                          |               |                                                                                                    |                         |  |  |  |
|                          |               |                                                                                                    |                         |  |  |  |
|                          |               |                                                                                                    |                         |  |  |  |
|                          |               |                                                                                                    |                         |  |  |  |
|                          |               |                                                                                                    |                         |  |  |  |
|                          |               |                                                                                                    |                         |  |  |  |
|                          |               |                                                                                                    |                         |  |  |  |
|                          |               |                                                                                                    |                         |  |  |  |
|                          |               |                                                                                                    |                         |  |  |  |
|                          | © ΑΣΠΑΙΤΕ 2   | 018 Ροινιστed by ΕΑΠ, Τμήμα Εγκαταστάσει                                                                                                    | υν & Εκτέλεσης Έργων    |  |  |  |
|                          |               |                                                                                                    |                         |  |  |  |

Στο ΑΔΤ πληκτρολογήστε τον αριθμό ταυτότητας όπως είχε δηλωθεί στην αίτηση για συμμετοχή και στο κινητό πληκτρολογήστε το κινητό που είχατε δηλώσει στην αίτηση για συμμετοχή και ΑΦΟΥ ΣΥΜΠΛΗΡΩΘΟΥΝ σας εμφανίζει την παρακάτω εικόνα

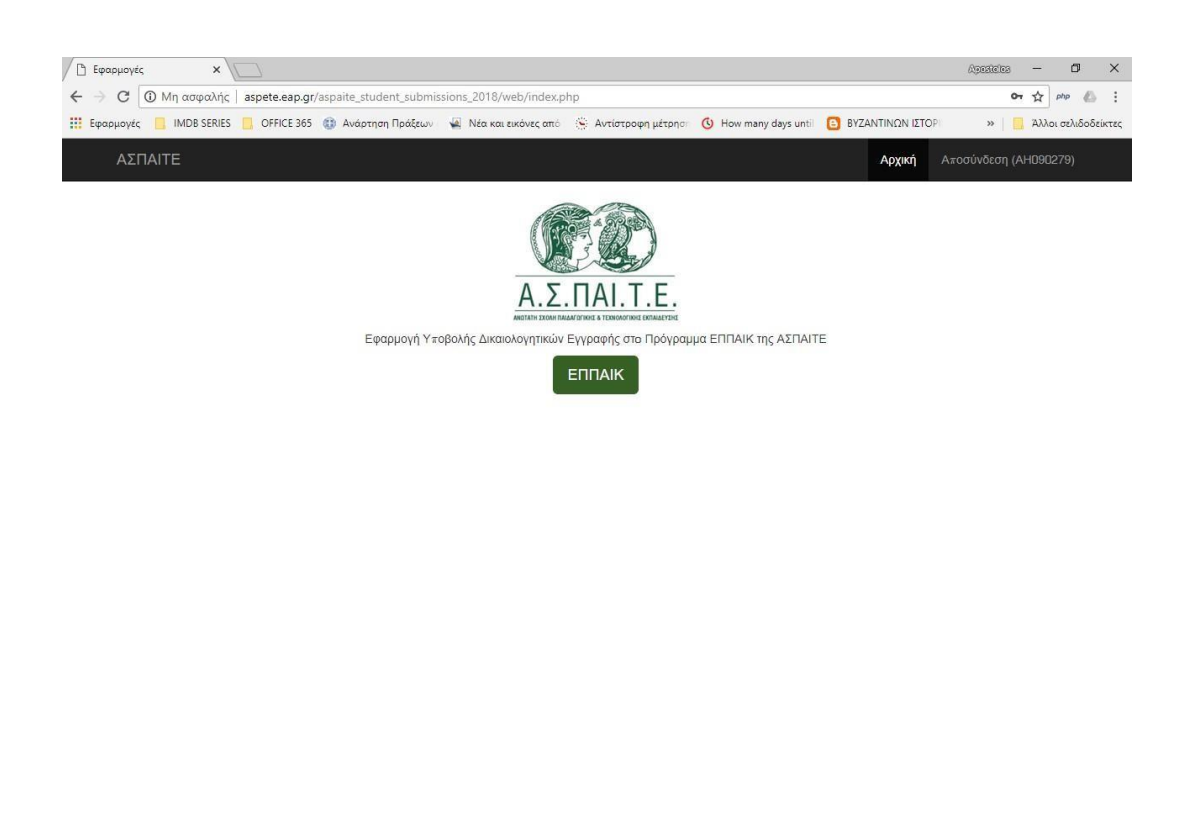

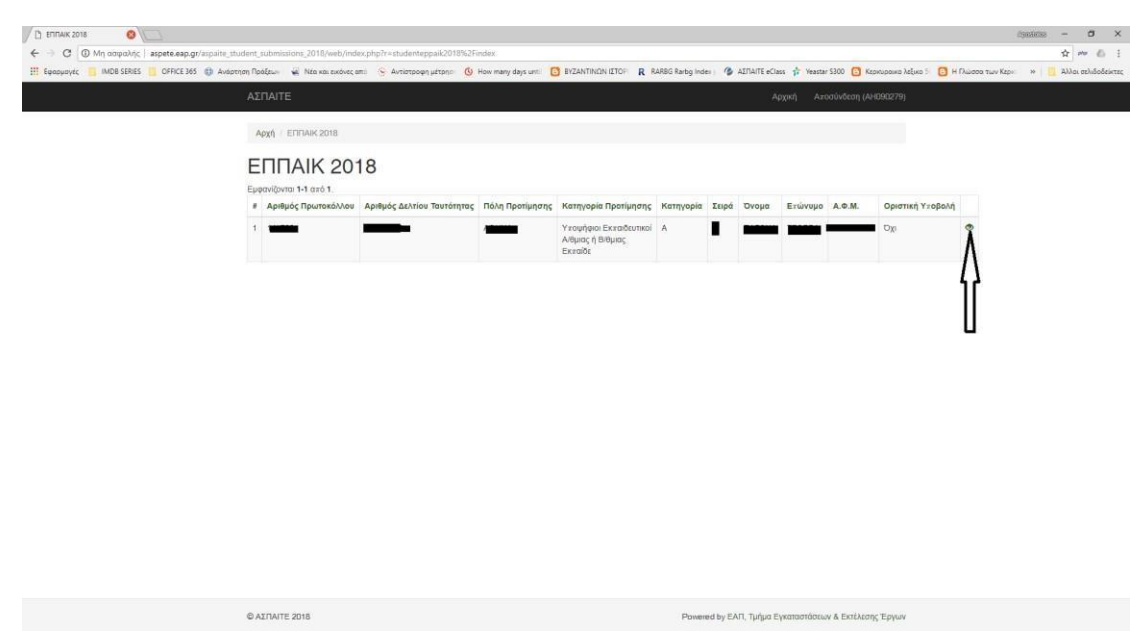

## Επιλέξτε το πρόγραμμα σας ώστε να εμφανιστεί το παρακάτω

Επιλέξτε το ματάκι ώστε να εμφανιστεί η παρακάτω εικόνα

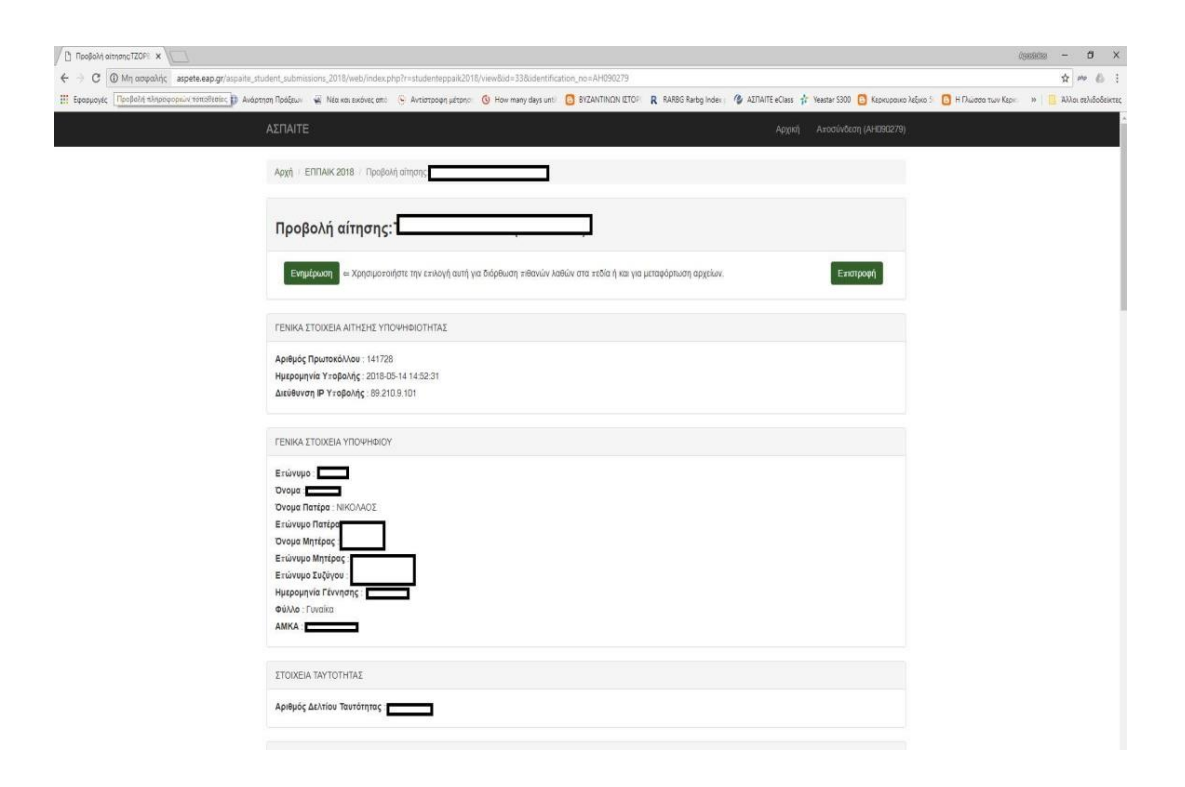

| [] Προβολή αίτησης/TZOFE × )               |                                                                                                    | 03689638 <b>- 0</b>                 |
|--------------------------------------------|----------------------------------------------------------------------------------------------------|-------------------------------------|
| 🗧 🕘 🕲 Μη ασφαλής aspete.eap.g              | /aspaite_student_submissions_2018/web/index.php?r=studenteppaik2018/view&bid=33&identification_no=AM090279                                                                                                    | \$ ~ b                              |
| III Εφαρμογές Προβολή πληροφοριών τοποθεεί | ic 👔 Audomon Nodépur 🧉 Nite keis skolvec am: 🕤 Avrianzough juliton: 😗 How many days unt. 👩 BYZANTINUM LITOI: 🤻 RARBG Raining Index ; 伦 ASTIAITE eClass 🛊 Yeartar 5300 👩 Kopespecko Jeljeko S 👩 H Du                                                                          | ύσσα των Κεριτ 🔹 📒 Άλλοι σελιδοδείκ |
|                                            |                                                                                                    |                                     |
|                                            | Αρχή   / ΕΠΠΑΚ 2018   / Προβολή σύησης                                                                                                    |                                     |
|                                            | Προβολή αίτησης:                                                                                                    |                                     |
|                                            | Ελημέρωση = Χρησιμοτοήστε την επιλογή αυτή για διάρθωση πθανών λαθών στα πεδία ή και για μεταφόρτωση αρχείων. Ειστηροφή                                                                                                    |                                     |
|                                            | FENIKA STOKEIA AITHENE VITOVHGIOTHTAL                                                                                                    |                                     |
|                                            | Aprilipóς Πρωτοκάλλου: 141728<br>Ημερομηνία Υκορδιής: 2016-05-14.14.02.31<br>Δικάθυνση IP Υκορδιής: 80.210.9.101                                                                                                    |                                     |
|                                            | TENKK.ITOKEIA YIDOWHODY   Existrupio   Dropsip   Existrupio Tentago   Dropsip Tentago   Existrupio Tentago   Existrupio Tentago   Existrupio Tentago   Existrupio Tentago   Existrupio Tentago   Existrupio Tentago   Existrupio Tentago   Existrupio Tentago   Asso, Tonsio |                                     |
|                                            | ΣΤΟΙΧΕΙΑ ΤΑΥΤΟΤΗΤΑΣ<br>Αρθμός ΔΔλήου Τουτότητας                                                                                                    |                                     |

## Σας εμφανίζει τα στοιχεία σας και πατώντας ενημέρωση σας εμφανίζει την παρακάτω εικόνα

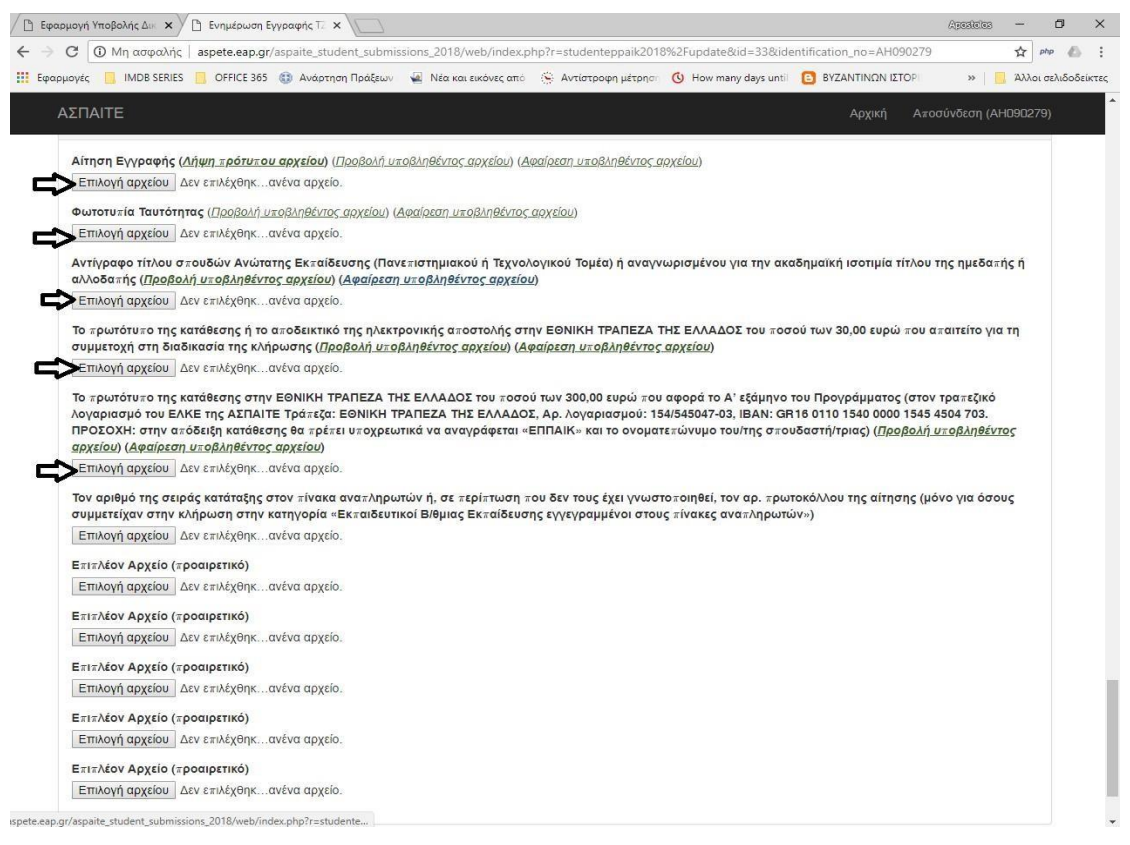

## Πατώντας Επιλογή αρχείου επιλέγετε τα αντίστοιχα αρχεία που ζητάει (ΠΡΟΣΟΧΗ pdf και όχι πάνω από 3 MB)

Αφού ολοκληρώσετε την συμπλήρωση της αίτησης σας θα πρέπει να κάνετε οριστικοποίηση της αίτησης σας με τα παρακάτω τελευταία βήματα.

Πρέπει να κάνετε οριστικοποίηση ελέγχου αίτησης πατώντας το παρακάτω κουμπί.

| ΑΣΠΑΙΤΕ                                                  | Αρχική | Αποσύνδεση (admin-all) |
|----------------------------------------------------------|--------|------------------------|
| Αρχή / ΕΠΠΑΙΚ / Προβολή αίτησης                          |        |                        |
| Προβολή αίτησης:                                         | ļ      |                        |
| Επιστροφή Οριστικοποίηση ελέγχου αίτησης Ελλιπή στοιχεία |        |                        |
| Σχολιασμός αίτησης<br>Σχόλια διαχειριστή                 |        |                        |
|                                                          |        |                        |
|                                                          |        | li li                  |
| Αποθήκευση σχολίων                                       |        |                        |

Και στην συνέχεια πρέπει να πατήσετε το κουμπί οριστική υποβολή.

| Αποδέχομαι το δικαίωμα της Α Σ.ΠΑΙ.Τ.Ε. για χρήση, στατιστική επεξεργασία και κοινοποίηση των στοιχείων που έχω υποβάλει (π.χ. κοινοποίηση σε τρίτους, Συλλόγους,<br>Ομάδες κ.λ.π.)                                                                                                    |
|----------------------------------------------------------------------------------------------------|
| D <sub>XI</sub>                                                                                                    |
| ΑΡΧΕΙΑ ΥΠΟΨΗΦΙΟΥ                                                                                                    |
| Αίτηση Εγγραφής ( <u>Λήψη πρότυπου αρχείου</u> ) ( <u>Προβολή υποβληθέντος αρχείου</u> )                                                                                                    |
| Φωτοτυπία Ταυτότητας ( <u>Προβολή υποβληθέντος αρχείου</u> )                                                                                                    |
| Αντίγραφο τίτλου σπουδών Ανώτατης Εκπαίδευσης (Πανεπιστημιακού ή Τεχνολογικού Τομέα) ή αναγνωρισμένου για την ακαδημαϊκή ισοτιμία τίτλου της<br>ημεδαπής ή αλλοδαπής ( <u>Προβολή υποβληθέντος αρχείου</u> )                                                                                                    |
| Το πρωτότυπο της κατάθεσης ή το αποδεικτικό της ηλεκτρονικής αποστολής στην ΕΘΝΙΚΗ ΤΡΑΠΕΖΑ ΤΗΣ ΕΛΛΑΔΟΣ του ποσού των 30,00 ευρώ που απαιτείτο για<br>τη συμμετοχή στη διαδικασία της κλήρωσης ( <u>Προβολή υποβληθέντος αρχείου</u> )                                                                                                    |
| Το πρωτότυπο της κατάθεσης στην ΕΘΝΙΚΗ ΤΡΑΠΕΖΑ ΤΗΣ ΕΛΛΑΔΟΣ του ποσού των 300,00 ευρώ που αφορά το Α' εξάμηνο του Προγράμματος (στον τραπεζικό                                                                                                    |
| λογαριασμό του ΕΛΚΕ της ΑΣΠΑΙΤΕ Τράπεζα: ΕΘΝΙΚΗ ΤΡΑΠΕΖΑ ΤΗΣ ΕΛΛΑΔΟΣ, Αρ. Λογαριασμού: 154/645047-03, ΙΒΑΝ: GR18 0110 1540 0000 1545 4504 703,<br>ΠΡΟΣΟΧΗ: στην απόδειξη κατάθεσης θα πρέπει υποχρεωτικά να αναγράφεται «ΕΠΠΑΙΚ» και το ονοματεπώνυμο τουίτης σπουδαστή/τριας) ( <u>Προβολή</u><br><i>υποβληθέντος αρχείου</i> )                                                                                                    |
| λογαριασμό του ΕΛΚΕ της ΑΣΠΑΙΤΕ Τράπεζα: ΕΘΝΙΚΗ ΤΡΑΠΕΖΑ ΤΗΣ ΕΛΛΑΔΟΣ, Αρ. Λογαριασμού: 154/645047-03, ΙΒΑΝ: GR16 0110 1540 0000 1545 4504 703.<br>ΠΡΟΕΟΧΗ: στην απόδειξη κατάθεσης θα πρέπει υποχρεωτικά να αναγράφεται «ΕΠΠΑΙΚ» και το ονοματεπώνυμο του/της σπουδαστή/τριας) ( <u>Προβολή</u><br><i>υποβληθέντος αρχείου</i> )<br>Επιπλέον Αρχείο (προαιρετικό) ( <u>Προβολή υποβληθέντος αρχείου</u> )                                  |
| λογαριασμό του ΕΛΚΕ της ΑΣΠΑΙΤΕ Τράπεζα: ΕΘΝΙΚΗ ΤΡΑΠΕΖΑ ΤΗΣ ΕΛΛΑΔΟΣ, Αρ. Λογαριασμού: 154/645047-03, ΙΒΑΝ: GR18 0110 1540 0000 1545 4504 703.<br>ΠΡΟΣΟΧΗ: στην απόδειξη κατάθεσης θα πρέπει υποχρεωτικά να αναγράφεται «ΕΠΠΑΙΚ» και το ονοματεπώνυμο του/της σπουδαστή/τριας) ( <u>Προβολή</u><br><i>υποβληθέντος αρχείου</i> )<br>Επιπλέον Αρχείο (προσιρετικό) ( <u>Προβολή υποβληθέντος αρχείου</u> )<br>Επιπλέον Αρχείο (προσιρετικό) |
| λογαριασμό του ΕΛΚΕ της ΔΕΠΑΙΤΕ Τράπεζα: ΕΘΝΙΚΗ ΤΡΑΠΕΖΑ ΤΗΣ ΕΛΛΑΔΟΣ, Αρ. Λογαριασμού: 154/645047-03, ΙΒΑΝ: GR18 0110 1540 0000 1545 4504 703,<br>ΠΡΟΕΟΧΗ: στην απόδείης κατάθεσης θα πρέπει υποχρεωτικά να αναγράφεται «ΕΠΠΑΙΚ» και το ονοματεπώνυμο τουίτης σπουδαστή/τριας) (Προβολή<br>υποβληθέντος αρχείου)<br>Επιπλέον Αρχείο (προσιρετικό)<br>Επιπλέον Αρχείο (προσιρετικό)                                                         |
| λογαριασμό του ΕΛΚΕ της ΑΣΠΑΙΤΕ Τράπεζα: ΕΘΝΙΚΗ ΤΡΑΠΕΖΑ ΤΗΣ ΕΛΛΑΔΟΣ, Αρ. Λογαριασμού: 154/645047-03, ΙΒΑΝ: GR18 0110 1540 0000 1545 4804 703,<br>ΠΡΟΕΟΧΗ: «την απόδειξη κατάθεσης θα πρέπει υποχρεωτικά να αναγράφεται «ΕΠΠΑΙΚ» και το ονοματεπώνυμο τουίτης σπουδαστή/τριας) ( <u>Προβολή</u><br><i>υποβληθέντος αρχείου</i> )<br>Επιπλέον Αρχείο (προαιρετικό)<br>Επιπλέον Αρχείο (προαιρετικό)<br>Επιπλέον Αρχείο (προαιρετικό)        |

Με την οριστική υποβολή θα εμφανιστεί ο αριθμός υποβολής της αίτησης.

| Equopyoyaç 🧧 IMDB SERIES 📒 OFFICE 365 | 🚯 Andersom flodipus 🐇 Nito son sechec oti: 🕓 Antiotscopp yhtop: 🚯 How many days uni: 🙆 BYZANTINCIN ETO': 🤻 RABGG Radig Index: 伦 ALTIATE oClass 🕆 teastar 5300 👩 Konsupous Julyos 🕫 🧔 H Juleon to                                                                                                    | ον Κεριτ 🗰 📋 Άλλοι σελιδοδε |
|---------------------------------------|----------------------------------------------------------------------------------------------------|-----------------------------|
|                                       | ΑΣΠΑΙΤΕ Αρχαή Αποσύνδιση (Α+10812/9)                                                                                                    |                             |
|                                       | ΣΤΟΙΧΕΙΑ ΚΛΗΡΩΞΗΣ                                                                                                    |                             |
|                                       | The Fundament Address                                                                                                    |                             |
|                                       | novų riporiujojų - Adriniva                                                                                                    |                             |
|                                       | κατηγορία προτιμήσης, ττοψήφιοι εκτατοριπκοι Αγομίας ή εκομίας κατάτος.                                                                                                    |                             |
|                                       | Kuniyopia A                                                                                                    |                             |
|                                       | 4400 - 1                                                                                                    |                             |
|                                       | Ατοδέχομα το δικαίωμα της Α.Σ.ΠΑΙ.Τ.Ε. για χρήση, αταποτική επεξεργασία και κοινοτοίηση των ατοχτίων που έχω υποβάλει (π.χ. κοινοποίηση σε τρίτους, Σωλλήνους, Ομάδες<br>κ.λ.π.)                                                                                                    |                             |
|                                       | Dp                                                                                                    |                             |
|                                       | APXEIA YTIOHHBIOY                                                                                                    |                             |
|                                       | Αίτηση Εγγραφής (Λήμη), μόδικιαι εσχετίου) (Προθαλή ειτοβληθέκτος σερχείου)<br>Φωτοπνι-ία Ταυτότητας (Προβαλή ειτοβληθέκτος σερχείου)                                                                                                    |                             |
|                                       | Αντήγραφο τίτλου στουδών Ανώτατης Εκταίδευσης (Πανετιστημιακού ή Τεχνολογικού Τομέσ) ή αναγνωρισμένου για την ακαδημαϊκή ισοπμία τίτλου της ημέδατής ή<br>αλλοδατής (Προβολή) <u>υτοβληθέντος</u> αρχείου)                                                                                                    |                             |
|                                       | Το πρωτότυτο της κατάθεσης ή το αποδεικτικό της ηλεκτρονικής αποστολής στην ΕΘΝΙΚΗ ΤΡΑΠΕΖΑ ΤΗΣ ΕΛΛΑΔΟΣ του ποσού των 30,00 ευρώ που αποιτείτο για τη<br>συμμετοχή στη διαδικασία της κλήρωσης ( <u>Προβολή υποβληθέντος αρχείου</u> )                                                                                                    |                             |
|                                       | Το τρωτότιτο της κατάθεσης στην ΕΘΙΝΗΝ ΤΡΑΠΕΖΑ ΤΗΕ ΕΛΑΛΔΟΣ του τοσού που 3000 ευρό του ασορό το Α΄ εξάμητο το τις προσράματος (στον τροτεξικό<br>Λογορισμό του ΕΛΑΚΕ της ΑΤΑΤΕ Τροτείχε: Εσικατική ΤΡΑΠΕΖΑ ΤΗΕ ΕΛΑΛΔΟΣ, Αρ. Λογορισμους 154458434702, ΙΔΗΧ: ΟΠΗ 545 504703,<br>ΠΡΟΣΟΧΗ: στην ατόδεσής κατάθεσης θα τρέεται αναχράφεται «ΕΠΠΑΙΚ- και το ονοματειώνομιο τουίτης στοισβαστήτριος) ( <u>Προβαλιή αυτάβετάθεντος</u><br>σρχείδα) |                             |
|                                       | Τον αριθμό της σειρός κατάταξης στον rivexa avar/πρωτών ή, σε τερί πωση του δεν τους έχει γνωστοτοιηθεί, τον αρ. τρωποκόλλου της αίτησης (μόνο για όσους<br>συμμετέχαν στην κλήρωση στην κατηγορία «Εκταιδευτικοί Βιθμιος Εκταιδευσης εγγεγραμμένοι στους rivexeς avar/πρωτών»)                                                                                                    |                             |
|                                       | Ετιπλάον Αρχείο (προσιμετικό)                                                                                                    |                             |
|                                       | Ετιπλάον Αρχείο (προαιρετικό)                                                                                                    |                             |
|                                       | Ετιπλέον Αρχείο (προσιρετικό)                                                                                                    |                             |
|                                       | Επιπλάον Αρχείο (προσιματικό)                                                                                                    |                             |
|                                       | Ετιπλέον Αρχείο (προαιρετικό)                                                                                                    |                             |
|                                       | Δεν μεορείτε να κάνετε ακόμα οριστική μιοβροή καθώς δεν έχετε συμεληρώσει όλα τα νεοχρεωτικά τεδία. Παρακολώ κάντε ενημέρωση                                                                                                    |                             |

Το αρχείο που ζητείται από τους συμμετέχοντες στην Κατηγορία Υποψήφιοι Εκπαιδευτικοί Α/θμιας ή Β/θμιας Εκπαίδευσης εγγεγραμμένοι στους πίνακες αναπληρωτών με πτυχίο ΑΕΙ:

Αντίγραφο της Πρωτοκολλημένης Αίτησης υπαγωγής στους πίνακες αναπληρωτών Α/βάθμιας ή Β/θμιας Εκπαίδευσης έτους 2019-20 μπορεί να εκτυπωθεί από το <u>https://opsyd.sch.gr/</u> σε μορφή pdf

|                                                                       |                                                                                                    | 6380008 - Ø                                                                                                    | ×       |
|-----------------------------------------------------------------------|----------------------------------------------------------------------------------------------------|----------------------------------------------------------------------------------------------------|---------|
| ← → C 🔒 https://opsyd.sch.gr                                          |                                                                                                    |                                                                                                    | 1       |
| 🔢 Εφαρμογές 🧧 IMDB SERIES 🧧 OFFICE 365 🌐 Ανάρτηση Πράξεων 🖼 Νέα και ε | κόνες απο 🤏 Αντίστροφη μέτρης 🕚 How many days unti 🕻                                                                                                    | 🗿 BYZANTINON IETOP 🛛 R. RARBG Rarby Index 📋 AETIAITE eClass 🏌 Yeastar 5300 🧕 Kepnupawa Jaéwa S 🧕 H Dukasa tuw Kepni 🔅 🔋 Akkai ashdal                                                                                            | leixtec |
| ΟΠΣΥ                                                                  | A figure segular                                                                                                    |                                                                                                    | Ì       |
|                                                                       |                                                                                                    |                                                                                                    |         |
| Αρχική                                                                |                                                                                                    |                                                                                                    |         |
| 2                                                                     | Καλωσορίσατε στο ΟΠ<br>Η Ακτυακή πώλη του στετιά άναι ένα εναία πληροφο<br>Πρωταβάθμως και δευτεροβάθμως Εκπαίδευσης στου                                                | ΣΥΔ<br>φασά αλάτημα για την ηλοτροινική υποβάλή αιτήσουν και την διαχτίριση προσωπικού<br>ελληνική παιφάτεια:                                                                                                    |         |
| Σύνδεση                                                               |                                                                                                    | Εγγραφή<br>τον περίπωσι όπου δεν έχτει ήδη ηγοραφί, χρησιμοποιείστε τον παραθήτω                                                                                                    |         |
| Password                                                              |                                                                                                    | Disordado na vije z projekt posledo imisordalo prano sjeli na<br>Po ana (prijetk) vo Subarce to vje kadavači z Natisma na Subitete (plavname /<br>Passarci), npostuživou vo vjetu, na vojvušpanj oac and to obaruju znej (TTE.) |         |
| Ξεχιλοπτε την Ονομιάδι<br>Δηλιοπτε Καγδάσιμου                         | Σλλοδκοη<br>υχρήση ή του κωδικό σας<br>email ή δεν λάβατε email σκεργοποίησης λογαρισομούς                                                                               | (*) Apply Judie douvais     © Olfryde nyjwelyic     ♦) 1 Studion y με (TTD: (Taxis))                                                                                                    |         |
| 🗐 Τελευταίες Ανα                                                      | ικοινώσεις                                                                                                    |                                                                                                    |         |
| 🗎 30/8/2018 📷                                                         | Από το Υπουργείο Ποιδείας, Έρτυνας και Θρησκτυμάτων, α<br>αριθμ. 138837/51/24-08-2018 εγκύνλιο (ΑΔΚ-Ρ34Κ4653ΠΣ-<br>αχολικού έτους 2018-2019 παρατείνεται μέχρι και την Π | νακοιούνται ότι <b>η προθεσμία δήλωσης περιοχών προτύρησης</b> του ορίζεται με την υπ<br>Χλη για του ευτολήγιους για προθεσμία δήλωσης περιοχών προτύρησης του ορίζεται με την υπ<br>αρασκολή 31/8/2012 παι όμα ή 50.0          |         |
| 🗎 24/8/2018 📷                                                         | <b>Δήλωση περιοχιών προτίμησ</b><br>Σος ενημερίωσυμε ότα είναι δύσθεσμη η σύλουση περιοχών<br>Η επιλογή των περιοχών γίνεται παλφοντος <b>σηροβολή/Ε</b> τ               | ng ex extylaste avvanluguertiku / uppyvahluv extrasliteratuoin.<br>Imposiupmoje ex antylaste avvanluguitu / uppyvahluv samalleurusiu.<br>Iskerandise avvi or varistanska stylanaae.                                             |         |

Για οποιοδήποτε πρόβλημα προκύψει με την αίτηση σας να στείλετε email στο <u>aspaite2019@eap.gr</u>